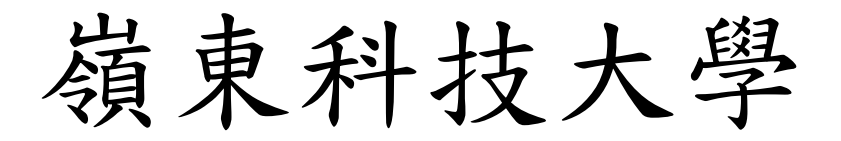

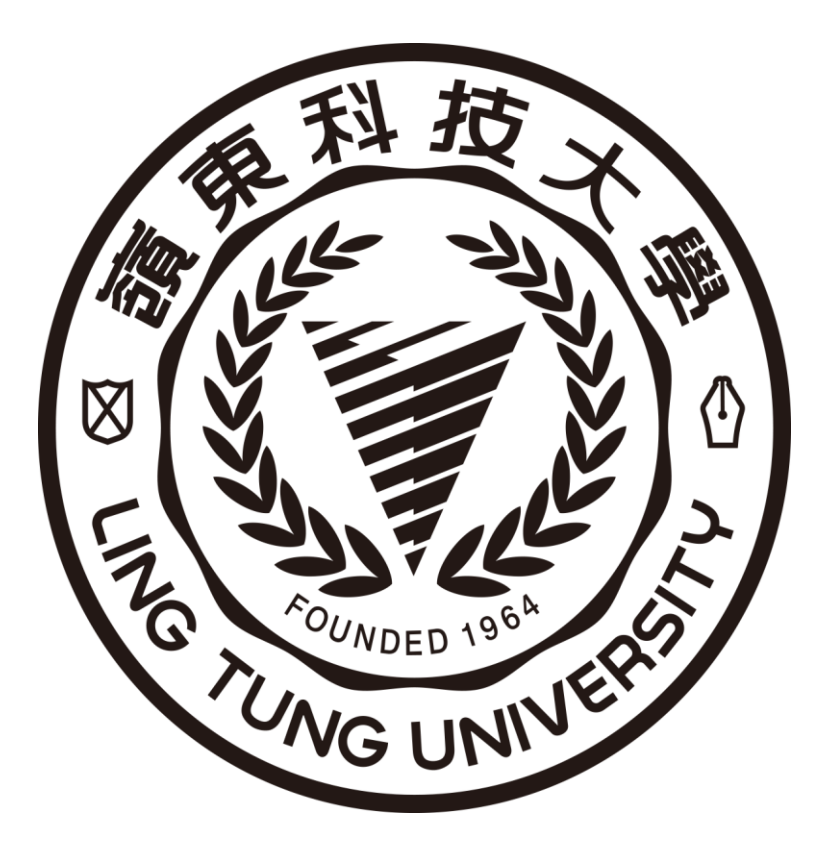

# 選課系統

跨系跨部操作手册

中華民國 114 年 01 月 10 日

| 學生跨系跨部申請 | 2 |
|----------|---|
| 學生選課確認   | 5 |

1.點選開課表/加選。

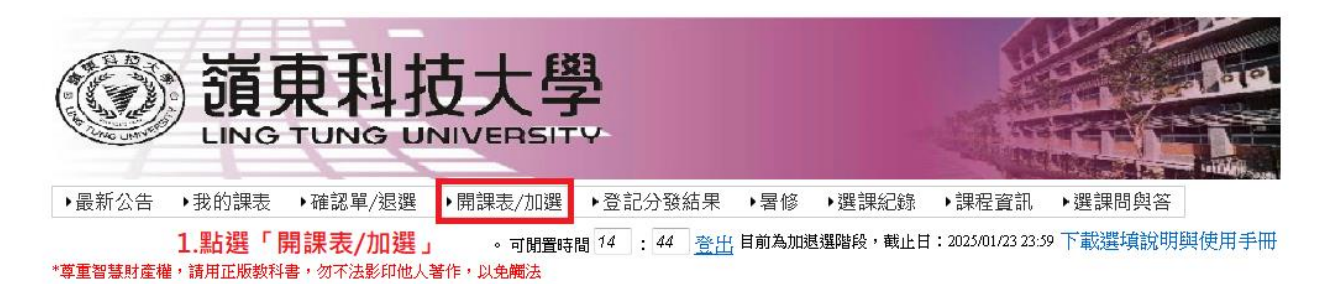

### 2.點選選課。

▶最新公告 ▶我的課表 ▶確認單/退選 ▶開課表/加選 ▶登記分發結果 ▶暑修 ▶選課紀錄 ▶課程資訊 ▶選課問與答

。可閒置時間 14 : 47 <u>登出</u>目前為加退選階段,截止日:2025/01/23 23:59 下載選填說明與使用手冊 \*尊重智慧財產權,請用正版教科書,勿不法影印他人著作,以免觸法

#### 113學年度第一學期

| à      | <b>果程類</b> 別 | 第一階段登記志願                    | 第二階段適課                         | 邀課    |    |
|--------|--------------|-----------------------------|--------------------------------|-------|----|
|        |              | 注意事項:                       | 注意事項:                          |       |    |
|        |              | 1可登記多個志願數。                  | 1.採「即選即知」方式,第一階段登記錄取者可於本階段退選,唯 |       |    |
|        |              | 2.除本班必修課衝堂外,其餘選修科目皆可列為志願序。  | 不保證退選後仍有名額加選                   |       |    |
|        |              | 3.第一階段大學部只開放該系、該年級之選修課程登記。  | 2.本階段選課開放選課對象:                 |       |    |
|        |              | 4.第二階段大學部開放該系、該年級選修課程及重補修(下 | (1)修讀輔系、雙主修者。 1.點提             | ま 「 選 | 課」 |
|        |              | 修)課程剩餘名額選課。                 | (2)第一階段所選之課程需調整者。              |       |    |
|        | 一般課程         | 5.碩士班允許登記所有年級選修課。           | (3)在校生需重補修者。                   | 選課    |    |
|        |              | 分登原則:                       | 3.本階段開放「校訂必修」及「部分院訂必修(商管學院、資訊學 |       | •  |
|        |              | 1.志願序較小優先分發                 | 院)」課程,不必填寫跨系申請表,可自行上網選課。       |       |    |
|        |              | 2.每個時段只會分發錄取一門科目            | 分銎原則:                          |       |    |
|        |              | 3.其中一個科目已被分發,同科目之另外一個志願即排除不 | 1.依選課時間先後順序。                   |       |    |
|        |              | 再分發。                        | 2.依修課名額開放選課。                   |       |    |
|        |              | 4.依志願序分發至學分上限即不再分發。         |                                |       |    |
|        |              | 注意事項:                       | 注意事項:                          |       |    |
|        |              | 1.可登記多個志願序。                 | 1.採「即選即知」方式。                   |       |    |
|        |              | 2.第一階段選課分發結果未達最低人數下限之科目即予以關 | 2.本階段選課結果未達最低人數下限之科目即予以關課。     |       |    |
| + 🖻    | 态尺围防费支       | 課。                          | ※此課程可選可不選                      |       |    |
| 共同     | 王氏國的致属       | ※此課程可選可不選                   | 分臺原則:                          | 選課    |    |
| ) # IS | (-)          | 分登原則:                       | 1.依選課時間先後順序。                   |       |    |
|        |              | 1.依志願序分發至學分上限即不再分發。         |                                |       |    |
|        |              | 2.如同時登記「全民國防教育軍事訓練」及「體育」,如達 |                                |       |    |
|        |              | 學分上限,將優先分發「全民國防教育軍事訓練」課程。   |                                |       |    |

# 3.依照圖片,搜尋課程,搜尋完畢,輸入要加選課程的驗證碼,點選加選。

|                                                                                                    | 回開課表                                            |                   |          |          |         |       |   |  |  |  |
|----------------------------------------------------------------------------------------------------|-------------------------------------------------|-------------------|----------|----------|---------|-------|---|--|--|--|
| *本查                                                                                                    | 詢只允許查詢可登記之                                      | 課程。               |          |          |         |       | _ |  |  |  |
| ۲                                                                                                    | 學制: 日四技 ▼                                       | ・科糸所: 資管糸應        | 用組       | ▼年級      | : 1 ▼修房 | 间: 全部 | • |  |  |  |
| 0                                                                                                    | <ul> <li>科目名稱 ▼</li> <li>*最多只呈現60門課報</li> </ul> | Ë                 |          |          |         |       |   |  |  |  |
|                                                                                                    | 查詢                                              | 1.選               | 擇要查詢的學制、 | 系所・年級或是使 | 用科目     |       |   |  |  |  |
| 我的                                                                                                    | <u>」課表(另開新視的</u>                                | <sup>窗)</sup> 名稱和 | 和課號搜尋・輸入 | 完畢·點選查詢。 |         |       |   |  |  |  |
| <u>我的課表(另開新視窗)</u> 名稱和課號搜尋、輸入完畢,點選查詢。<br>*按加選前,請先輸入驗證碼。<br>*若要重補修英文或勞作教育諸利用科目名稱查詢<br>*「已選人數」為查詢當下之已選課人數,其人數於選期間仍可能有所變動。 |                                                 |                   |          |          |         |       |   |  |  |  |

| 加適 | 驗證碼 | 課號         | 科目名稱              | <mark>開課</mark> 系級 | 必/渡  | 學分<br>(週時) | <mark>開課</mark> 刑 | 授課教師 | 教室<br>代碼 | 上課時段<br>(星期-節次) | 上限<br>(已適<br>人數) | 備註 |
|----|-----|------------|-------------------|--------------------|------|------------|-------------------|------|----------|-----------------|------------------|----|
|    | 123 | 8Q1A002011 | 中文閱讀與思考           | 四資管1A應<br>用組       | 校訂必修 | 2(2)       | 學期                | 林宗徳  | 未設定      | (2-1)(2-2)      | 0(額滿)            |    |
|    | 123 | 8Q1A003011 | 職涯與職能發展           | 四資管1A應<br>用組       | 校訂必修 | 2(2)       | 學期                | 劉正義  | HT305    | (2-3)(2-4)      | 45(18)           |    |
| 加選 | 526 | 8Q1A004011 | <u>體育(一)</u>      | 四資管1A應<br>用組       | 校訂必修 | 2(2)       | 學期                | 盧美麗  | 未設定      | (5-3)(5-4)      | 60(18)           |    |
| 加選 | 711 | 8Q1B001011 | <u> 微積分 ( 一 )</u> | 四資管1A應<br>用組       | 院訂必修 | 3(3)       | 學期                | 林武傑  | HT301    | (1-2)(1-3)(1-4) | 60(18)           |    |
| 加選 | 526 | 8Q1COO1O11 | <u>管理學</u>        | 四資管1A應<br>用組       | 条訂必修 | 3(3)       | 學期                | 林孟源  | HT408    | (1-5)(1-6)(1-7) | 45(18)           |    |
|    | 566 | 2.輸入       | 驗證碼再點選「           | 加選」。               |      |            |                   |      | HT305    | (4-2)(4-3)(4-4) | 45(18)           |    |
| 加選 | 084 | 8Q1C003011 | <u> </u>          | 四資管1A應<br>用組       | 条訂必修 | 3(3)       | 學期                | 馮曼琳  | CY304    | (3-2)(3-3)(3-4) | 55(18)           |    |
|    | 684 | 8Q1D001011 | 影像處理              | 資管大一               | 専業選修 | 3(3)       | 學期                | 洪明顯  | HT307    | (5-5)(5-6)(5-7) | 55(18)           |    |

4.跨系及跨學制課程會出現如下圖的畫面,請學生確認及點選加選原因。

| 回開課題            | 表<br>                                                                  |
|-----------------|------------------------------------------------------------------------|
| 跨系              |                                                                        |
| 課號              | 8Q1C003011                                                             |
| 科目名稱            | 智慧電商                                                                   |
| 授課教師            | 馮曼琳                                                                    |
| 開課糸班            | 四資管1A應用組                                                               |
| 學分/周時           | 3/3                                                                    |
| 必/選             |                                                                        |
| 開課別             | 1.再次確認是否為要修習的課程·點                                                      |
| 教室代碼            | 選加選原因。                                                                 |
| 上課時段<br>(星期-節次) | 備註:選擇跨系 / 跨學制的課程都需要<br>五聯擇加聯原因                                         |
| 備註              | — 丹选择加进尿囚 °                                                            |
| 加選原因<br>送出 回上-  | 作為本系必修科目 ▼     請選擇     作為本系必修科目     作為本系必修科目     作為本系必修科目     作為外系環修學分 |

**2.點選「送出」**。

## 5.申請送出成功後,會出現下圖的畫面。

|                   | 回開課表                                   |                                               |      |                  |             |             |
|-------------------|----------------------------------------|-----------------------------------------------|------|------------------|-------------|-------------|
| *本習               | 医詢只允許查詢可登記之                            | 課程。                                           |      |                  |             | _           |
| ۲                 | 學制:日四技、                                | ▼科糸所: 資管系應用組                                  |      | ▼年級: 1 ▼         | 修別: 全部 ▼    |             |
| 0                 | 科目名稱 ▼ *最多只呈現60門課                      | 11<br>11<br>11                                | 網頁訊息 |                  |             |             |
| し我                | 查詢<br>的課表(另開新視                         | <u> </u>                                      |      | 智慧電商已新增至跨部/承選課申請 | 申請成         | 、<br>动後會出現提 |
| *按/<br>*若骄<br>* 「 | 加選前,諸先輸入驗證碼<br>要重補修英文或勞作教責<br>「已選人數」為查 | 。<br>諸利用科目名稱查詢<br><mark> 詞當下之已選課人數,其</mark> 。 |      | 確定 確定            | <b></b> 醒視窗 | j •         |
|                   |                                        |                                               |      |                  |             |             |

| 加邁 | 驗證碼 | 課號 | 科目名稱 | <mark>閖</mark> 課夈級 | 必/適 | 學分<br>(週時) | <b>闩</b> 課別 | 授課教師 | 教室<br>代碼 | 上課時段<br>(星期-節次) | 上限<br>(已適)<br>人數) | 備註 |
|----|-----|----|------|--------------------|-----|------------|-------------|------|----------|-----------------|-------------------|----|
|    |     |    |      | 四咨符1↓雁             |     |            |             |      |          |                 |                   |    |

6.至確認單/退選,可以看到跨部(系)選課申請單。

可以在申請時間去做取消申請。

學生可以查看到目前審核階段

→最新公告 →我的課表 →確認單/退選 →開課表/加選 →登記分發結果 →暑修 →選課紀錄 →課程資訊 →選課問與答
 1.申請後可以至「確認單/退選」。可聞置時間 14 : 54 登出 目前為加遇選階段,載止日: 2025/01/23 23:59 下載選填說明與使用手冊

112學年度第二學期選課確認單

113學年度第一學期 選課確認單

#### 2.學生可以在申請期間去

| 做「取消 | 伸請. | ° ۱        |          | 跨部(系) 選課申請單 3.可以查看到目前的審核階段 |      |    |    |          | 的審核階段。 |          |                 |    |                |      |
|------|-----|------------|----------|----------------------------|------|----|----|----------|--------|----------|-----------------|----|----------------|------|
| 取消申請 | 驗證碼 | 課號         | 科目名稱     | 開課<br>系級                   | 授課教師 | 學分 | 週時 | 必/<br>遼  | 開課別    | 教室<br>代碼 | 上課時段<br>(星期-節次) | 備註 | 審核<br>階段       | 是否通過 |
| 取消申請 | 563 | 8Q1COO3O11 | <u> </u> | 四資<br>管1A<br>應用<br>組       | 馮曼琳  | 3  | 3  | 条訂<br>必修 | 學期     | CY304    | (3-2)(3-3)(3-4) |    | 所屬<br>条未<br>審核 |      |

# 學生選課確認

1.學生登入選課系統,會出現下圖的提醒文字,關閉視窗會至學生課表請學生

做選課確認。

| 教務單位公告 < 攤課確認單注意事項 >                                                                                                    |                                           |
|----------------------------------------------------------------------------------------------------|-------------------------------------------|
| <ul> <li>- 選課資料尚未確認,按下關閉後會跳轉至『週課表』做</li> </ul>                                                                                                    | 確認動作。                                     |
| 教務單位公告 < 113學年度第一學期注意事項 > 選課期                                                                                                    | 間會出現提醒視窗,點選關閉會                            |
| <ul> <li>延修生選課日期:113年09月02日至09月09日</li> <li>●列印繳費單及繳費日期:</li> <li>日間部:113年09月16日中午12:00起至09月30日24:00 止</li> <li>進修部:113年09月16日中午12:00起至09月30日24:00 止</li> <li>至元大銀行網站下載繳費爭及紙費。</li> <li>●延修生選課繳費方式請詳閱選課系統公告之「延修生選課繳費注意事項」。</li> </ul> | ·至學生課表·請學生確認。                             |
| 進修部在校生加退獎繳費日期及方式:<br>進修部:113 年 10 月 01 日 中午12:00 起至 10 月 06 日 24:00 止                                                                                                    |                                           |
| 自行列印註冊趨费單至以下繳费通路繳費:<br>(1)元大銀行各分行證優。<br>(2)ATM繳費。<br>(3)四大證資統一、全家、OK、萊爾富)。<br>(4)使用手機上網搜尋元大校將網至超商(統一、全家、OK、萊爾富)利用手機條碼繳費<br>(5)信用卡繳費:專屬網頁 <u>http://www.27608818.com</u> 或語首專線 02-27608818按1。信用十                                       | 。<br>繳費請翰入●學校代號:8814602226 ●帳號:請依照繳费單上收代。 |
| 系統公告                                                                                                    |                                           |
| <ul> <li>本校選課系統已導入實訊安全管理制度,各登入條號的系統存取歷程,皆受到完整,</li> <li>同學在進行選課過程中,請勿連續點按頗頁重新整理或157按鍵,否則將會導致系統</li> </ul>                                                                                                    | 2錄。<br>的反應時間變長,進而影響同學個人選擇權益。              |

### 2.學生確認課程正確後點選選課確認。

| ▶最新公告 ▶我的課表 ▶確認單/退選 ▶開課表/加選 ▶登記分發結果 ▶暑修 ▶選課紀錄 |  |  |  |  |  |  |  |  |
|-----------------------------------------------|--|--|--|--|--|--|--|--|
| 可閒置時間 [14] :[55]] 登出 非選課期間。 下載選填說明與使用手冊       |  |  |  |  |  |  |  |  |
| *尊重智慧財產權,請用正版教科書,勿不法影印他人著作,以免觸法               |  |  |  |  |  |  |  |  |
| 112學年度第二學期課表 列印                               |  |  |  |  |  |  |  |  |
| 113學年度第一學期 週課表                                |  |  |  |  |  |  |  |  |

| 學生至課 | 表會有「選 | <b>訓確認」</b> 自 | 勺按鈕。       | 選課確認 |          |   |
|------|-------|---------------|------------|------|----------|---|
| 請學生確 | 認課程是否 | 正確後無調         | 吴再點選。<br>- |      | 2025/1/1 | ) |
| 節次   | 星期一   | 星期二           | 星期三        | 星期四  | 星期五      |   |

2.點選後會出現下圖畫面,告知學生已確認。

| localhost:5564 | 1.顯示    |    |
|----------------|---------|----|
| 選課確定甲已確認       | τρ<br>Δ |    |
|                |         | 確定 |